# nanoo.tv - Videos mit Metadaten versehen

#### Anmeldung bei nanoo.tv

Erstmalig mit edulu-Login via: http://www.nanoo.tv/sso/lu

Dort kann das Passwort auch gewechselt werden, wodurch auch die Anmeldung über die normale nanoo.tv-Startseite (Homepage) möglich wird: <u>http://www.nanoo.tv</u>

| nanoo <b>,</b> tu  | Supp                | ort Profil Aktuell KS Willisau |
|--------------------|---------------------|--------------------------------|
| Suche auf nanoo.tv | Profil              |                                |
| Personalien        | Einstellungen       |                                |
| Einstellungen      | Neues Kennwort      |                                |
|                    | Kennwort bestätigen |                                |
|                    | Paginierung         | Einträge pro Seite: 100        |
|                    | Newsletter          | Newsletter abonniert           |

#### Hinweise zum Schreiben der Meta-Daten

Alle Filme, die Eingang ins Fachschafts-Archiv finden sollen, sollten sinnvollerweise folgende Kriterien erfüllen:

- Deskriptiver Titel (v.a. wenn es sich nur um einen Ausschnitt handelt)
- Original-Titel (Verlag, z.B. "Klett" bei DVDs)
- Aussagekräftiges Vorschaubild
- Kurzbeschreibung (kann auch von Website zur Sendung bzw. DVD übernommen werden)
- Stichworte
- Jahr der Veröffentlichung bzw. Produktion

#### Eigenes Video hochladen (z.B. von DVD)

| nanoo tu            | Support Profil Aki | tuell KS Willisau Hinzufügen meine Se      | endungen TV-Programm Radio-Programm Topliste                                        |
|---------------------|--------------------|--------------------------------------------|-------------------------------------------------------------------------------------|
| Suche auf nanoo.tv  | Inhalte hinzufügen |                                            |                                                                                     |
| Dateiupload         | Datei              | 🛛 * Choose File 🖺 NaCl_Solvation_GIDA_09.r | mp4                                                                                 |
| Import von You Lube | Titel              | * Solvation von NaCl (GIDA)                | Bei Filmen von DVDs und solchen, wo die<br>rechtliche Lage nicht klar ist unbedingt |
|                     | Sichtbarkeit       | Freigeben für nanoo.tv Suche               | deselektieren, d.h. nicht freigeben.                                                |
|                     |                    |                                            | Hinzufügen                                                                          |

#### Aussagekräftigeres Vorschaubild auswählen, falls notwendig

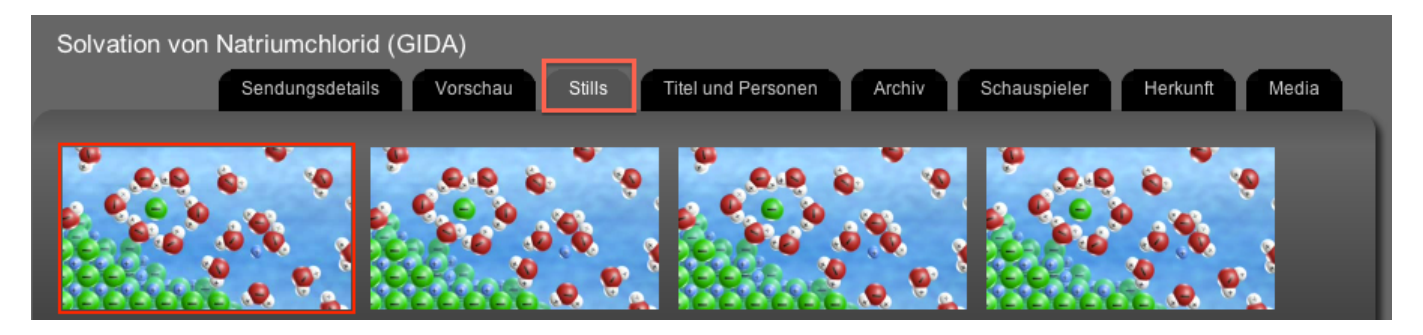

## Titel anpassen (v.a. wenn nach dem Schneiden nur noch eine spezifische Sequenz vorliegt)

| Solvation von NaCl (GIDA) |                                                               |                     |
|---------------------------|---------------------------------------------------------------|---------------------|
| Sendungsdetails           | Vorschau Stills Titel und Personen Archiv Schauspie           | ler Herkunft Media  |
| Titel                     | Solvation yop Natriumchlorid (GIDA)                           | el für den Filmclip |
| Sekundärtitel             | Chemie des Wassers (GIDA): 4. Wasser als Lösungsmittel (Clip) | erscheint nur als   |
| Reihentitel               | K                                                             | Mouseover-Text      |
| Kommentar                 |                                                               |                     |
| Regie                     | Regie 🗘                                                       | Originaltitel der   |
|                           | Regie 🗘                                                       | ganzen Sendung      |
|                           | Regie 🗘                                                       | oder DVD            |
|                           | Regie 🗘                                                       |                     |
|                           | etc.                                                          |                     |
| Urheber                   | (leer) 🗘                                                      |                     |

# Kurzbeschreibung und Schlüsselworte ergänzen

| Solvation von NaCl (GIDA) |                  |                                                                                                    |
|---------------------------|------------------|----------------------------------------------------------------------------------------------------|
|                           | Sendungsdetails  | Vorschau Stills Titel und Personen Archiv Schauspieler Herkunft Media                                                                |
|                           |                  |                                                                                                    |
| ŀ                         | Ablage           | 9. Salze                                                                                                    |
|                           | Text für Infos   | Chemie des Wassers (GIDA): 4. Wasser als Lösungsmittel (Clip)                                                                        |
| L                         | Link für Infos   | http://www.gida.de/shop/Chemie/Chemie-des-Wassers-Sek-I-7-9.html in Filmliste                                                        |
| F                         | Kurzbeschreibung | Wasser als polares Lösungsmittel füt NaCI: Hydration, Gitterenergie, Hydratationsenergie im Vergleich (exo-<br>und endotermes Lösen) |
|                           |                  | Zwingend: Kann auch von Webseite zur Sendung                                                                                         |
|                           |                  | oder DVD kopiert und hier eingefügt werden                                                                                           |
|                           |                  |                                                                                                    |
| ╵┍                        |                  |                                                                                                    |
| ٤                         | Schlüsselworte   | Hydration von Natriumchlorid, Gitterenergie, Hydratationsenergie                                                                     |
|                           |                  |                                                                                                    |
|                           |                  |                                                                                                    |
|                           |                  |                                                                                                    |
|                           |                  | Nicht freigeben bei Filmen von                                                                                                    |
| \$                        | Sichtbarkeit     | Freigeben für nanoo.tv Suche VDVDs und sonstigen, wo die rechtliche Lage nicht klar ist.                                             |

# Jahr der Veröffentlichung (Produktion) ergänzen

| Solvation von NaCl (GIDA) |                                                                       |
|---------------------------|-----------------------------------------------------------------------|
| Sendungsdetails           | Vorschau Stills Titel und Personen Archiv Schauspieler Herkunft Media |
|                           |                                                                       |
| Land                      | (keines) 🗘 (keines) 🗘                                                 |
| Jahr                      | * 2009 <b>–</b> zwingend (erscheint in Filmliste)                     |
| Genre                     | Film                                                                  |
| Sprachen                  | (keine) 🗘 🗘 Untertitel                                                |
|                           | (keine) 🗘 🗘 Untertitel                                                |
|                           | (keine) 🗘 🕒 Untertitel                                                |
|                           | (keine) 💠 🕒 Untertitel                                                |
|                           | (keine) 💠 🕒 Untertitel                                                |
| Farbe                     | Farbe                                                                 |

#### Übersicht zu Film nach dem Eintragen der Meta-Daten

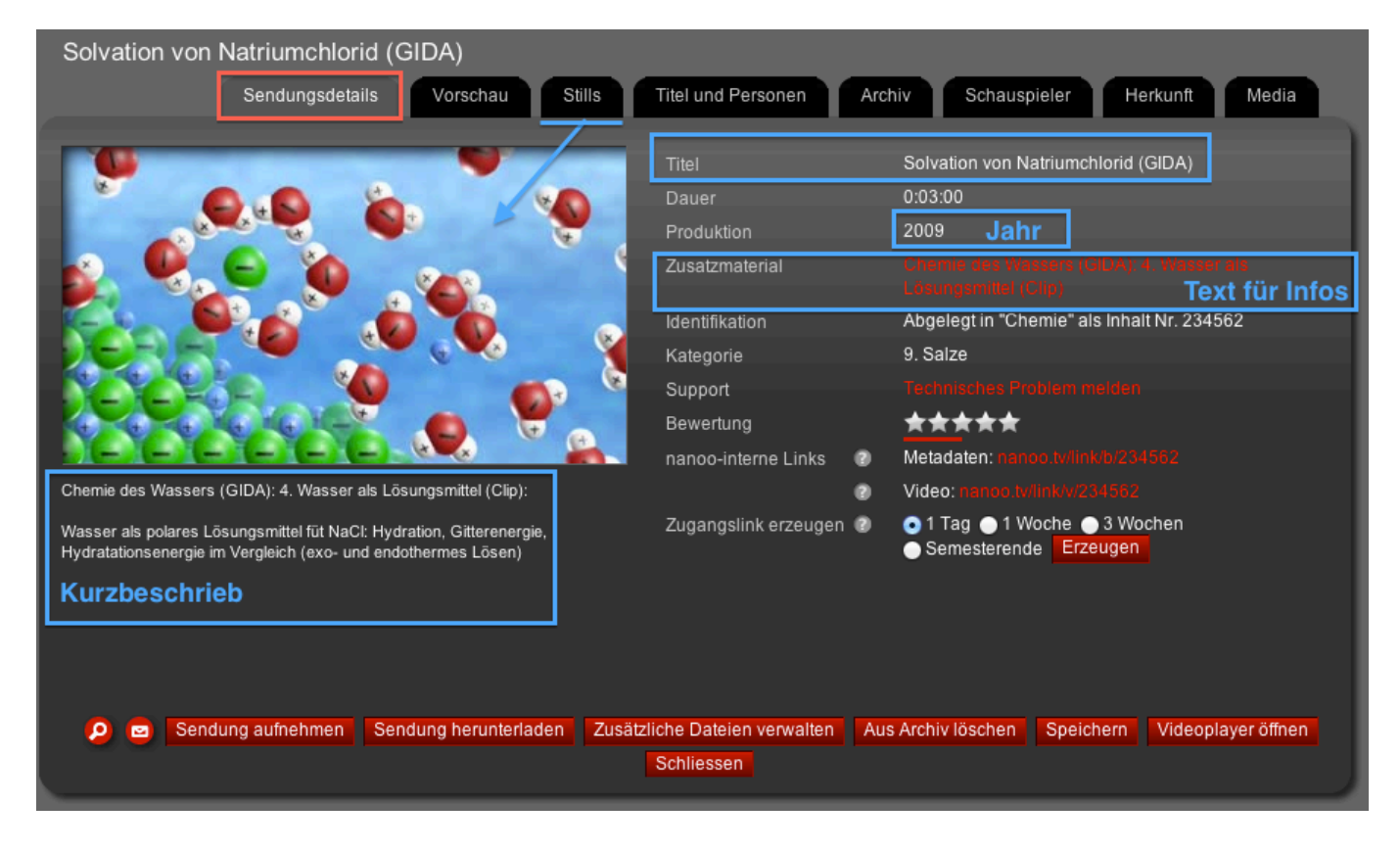

## Listeneintrag in der Filmliste des Archivs

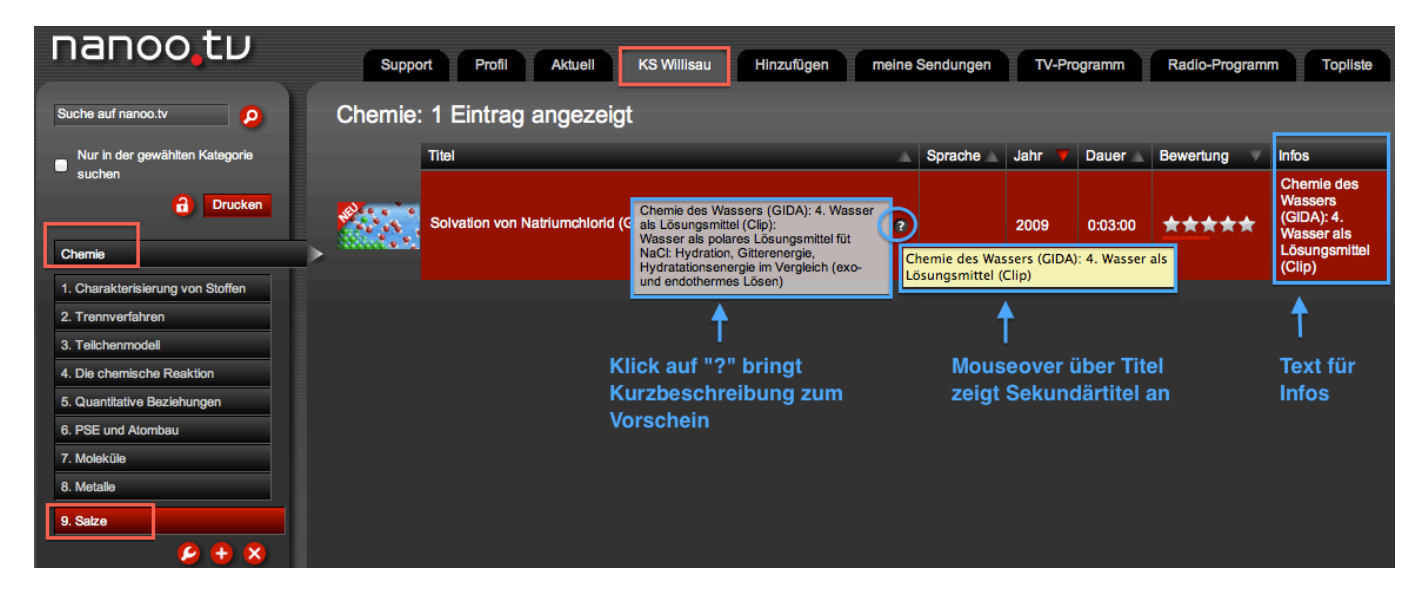

mau, 2015-04-19